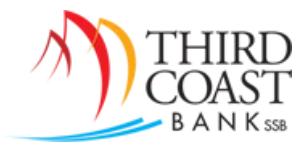

## Online Wire Transfer Service – Quick Reference Guide

### www.tcbssb.com

### **Online Wire Transfer Cutoff Times:**

4:00 PM Central Time, Domestic Wires 2:30 PM Central Time, International Wires

#### **Online Wire Transfer Considerations:**

- ✓ Domestic & International Wires may be processed via Online Banking in US \$ Dollars.
- ✓ Collected Funds Verification is standard for Online Wire Transfer requests.
- ✓ Dual Control is standard for Online Wire Transfer Services.
- ✓ Call Back Verifications are conducted on Online Wire Transfer requests.
- ✓ Recurring Wire processing is available upon request.

#### International Wires in Foreign Currency:

Please email <u>wires@tcbssb.com</u> and a Wire Processing Specialist will assist you with the foreign currency request.

#### Wire Transfer Information:

Be sure to obtain complete wiring instructions. All information below is required to complete a domestic online wire transfer request.

| Wire Name                         | Give your wire a Name or Nickname                             |  |
|-----------------------------------|---------------------------------------------------------------|--|
| Credit Account Information        | The beneficiary or recipient of the wire                      |  |
| Credit Account Number             | The beneficiary's bank account number                         |  |
| Credit Account Name               | The beneficiary's account name                                |  |
| Credit Account Address            | The physical address for the beneficiary                      |  |
| <b>Receiving Bank Information</b> | The beneficiary's bank information                            |  |
| Receiving Bank ABA Number         | The beneficiary's bank ABA Number                             |  |
| Receiving Bank Name               | The beneficiary's bank Name                                   |  |
| Receiving Bank Address            | The physical address for the beneficiary's bank               |  |
| Wire Information                  |                                                               |  |
| Remarks                           | These notes will carry over to the beneficiary                |  |
| Repetitive Wire                   | Select this option to create a Template of your Wire Transfer |  |
|                                   | Request                                                       |  |
| Amount                            | Enter the US \$ Dollar Amount of your wire                    |  |

Please note:

- Addresses may not contain a PO Box designation.
- ABA Number Search is Available in Online Banking.

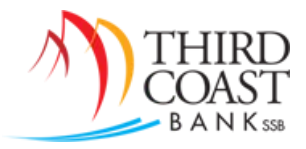

## Steps for Adding & Processing a Wire Transfer Request

- 1. Add the wire by clicking on the **Treasury Mgmt** tab, then selecting the **Wires** sub-menu, and choosing the **Edit/Add** option.
- 2. Select the account from the "Create a new wire from" drop-down box.
  - a. For domestic wires, enter all applicable information.
  - b. For international wires, click on the link for the "International wire input screen" and enter all applicable information.
- 3. If the box to "Save as Repetitive Wire" was checked, click on Transmit Templates. If the box was not checked to make the wire repetitive, click on Transmit Wires.
  - a. Locate the wire that was added and click Transmit.
  - b. Verify the wire details and scroll down to the bottom of the page.
  - c. Enter your Wire PIN and click Approve.
    - i. You may also be prompted to answer your security questions or receive a one-time text passcode.

### **Dual Control Users**

- > The wire will be in **Approval** status.
  - a. A second online banking user must login and select **Transmit Wires**, locate the wire, click **Transmit**, enter their **Wire PIN**, and either answer security questions or receive a one-time text passcode.
  - b. After this has been completed, then the Wire Department will perform a Call Back Verification.

### **Single Control Users**

- > The wire will be in **Initiated** status.
  - a. The Wire Department will perform a Call Back Verification.

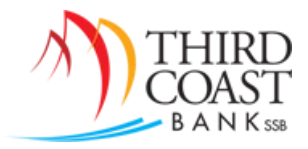

# Domestic Wire Transfer Request – Details

- 1. Complete the following fields:
  - a. General Wire Information
    - i. Wire Name choose a name for this wire.
  - b. Credit Account Information
    - i. Credit Account Number beneficiary's bank account number.
    - ii. Credit Account Name beneficiary's name.
    - Credit Account Address physical address for beneficiary (no PO boxes). Wire requests submitted without a physical address for the beneficiary cannot be processed.
  - c. *Receiving Bank Information* beneficiary's bank information.
    - i. **Receiving Bank ABA Number** bank's ABA routing number. You may search for the bank information using the "Search for ABA Number" button.
    - ii. Receiving Bank Name bank name.
    - iii. Receiving Bank Address bank address.
  - d. Wire Information
    - i. Remarks this field is optional.
      - 1. You may enter any additional information, such as Purchase Order or Invoice details.
  - e. Save as Repetitive Wire? checking this box saves the wire as a template that can be transmitted again in the future. If the box is unchecked, the wire can only be transmitted one time.
  - f. **Amount** enter the amount of the wire in US Dollars.
- 2. Click **Submit** to create the wire.

Note: View the next page for an example of the Domestic Wire Input Screen.

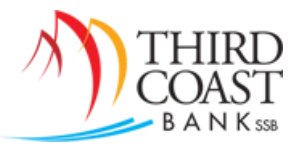

Г

## **Domestic Wire Input Screen**

| General Wire Information   |                       |  |  |  |  |
|----------------------------|-----------------------|--|--|--|--|
| Wire Name                  |                       |  |  |  |  |
| Credit Account Information |                       |  |  |  |  |
| Credit Account Number      |                       |  |  |  |  |
| Credit Account Name        |                       |  |  |  |  |
| creativecountriance        |                       |  |  |  |  |
| Credit Account Address     |                       |  |  |  |  |
|                            |                       |  |  |  |  |
|                            |                       |  |  |  |  |
| Receiving Bank Information |                       |  |  |  |  |
| Receiving Bank ABA Number  | Search for ABA Number |  |  |  |  |
| Receiving Bank Name        |                       |  |  |  |  |
| Receiving Bank Address     |                       |  |  |  |  |
|                            |                       |  |  |  |  |
|                            |                       |  |  |  |  |
| Wire Information           |                       |  |  |  |  |
| Remarks                    |                       |  |  |  |  |
|                            |                       |  |  |  |  |
|                            |                       |  |  |  |  |
|                            |                       |  |  |  |  |
|                            |                       |  |  |  |  |
|                            |                       |  |  |  |  |
| Save as Repetitive Wire?   |                       |  |  |  |  |
| Amount                     | \$0.00                |  |  |  |  |
|                            |                       |  |  |  |  |
|                            | Cancel Submit         |  |  |  |  |

٦

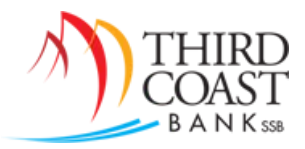

# International Wire Transfer Request – Details

1. On the Edit/Add page, click on the link titled "Click here for International wire input screen."

Define New Wire For TCB Demo 1 x0241 🛛 🕐

Click here for International wire input screen

- 2. The page will update and more fields will appear. Complete the following fields:
  - a. General Wire Information
    - i. Wire Name choose a name for this wire.
  - b. Credit Account Information
    - i. Credit Account Number beneficiary's bank account number.
    - ii. Credit Account Name beneficiary's name.
    - iii. **Credit Account Address** physical address for beneficiary (no PO boxes). Wire requests submitted without a physical address for the beneficiary cannot be processed.
  - c. Receiving Bank Information this must always be completed as follows:
    - i. Receiving Bank ABA Number 111010170
    - ii. Receiving Bank Name TIB Bank
    - iii. Receiving Bank Address Dallas, TX, USA
  - d. Wire Information
    - i. **Remarks** this must always be completed as follows:
      - 1. International Wire
      - 2. **IBAN #**, if applicable
      - 3. **Foreign currency type**, if applicable
      - 4. Additional information may also be included, such as Purchase Order or Invoice.
  - e. *Receiving FI Information* if an Intermediary bank is included in the wiring instructions, complete the Intermediary FI fields; otherwise, complete only the Beneficiary FI fields.
    - i. **Intermediary FI Bank Number** if applicable, enter the ABA Number and select FRB routing number from the drop-down box.
    - ii. Intermediary FI Name Intermediary bank name.
    - iii. Intermediary FI Address 1, 2, & 3 Intermediary bank address.
    - iv. **Beneficiary FI Bank Number** enter the SWIFT Code and select Bank Id Code/SWIFT from the drop-down box.
    - v. Beneficiary FI Name Beneficiary bank name.
    - vi. Beneficiary FI Address 1, 2, & 3 Beneficiary bank address.
    - vii. **Reference for Beneficiary** this field is optional.
  - f. **Save as Repetitive Wire?** checking this box saves the wire as a template that can be transmitted again in the future. If the box is unchecked, the wire can only be transmitted one time.
  - g. Amount enter the amount of the wire in US Dollars.
- 3. Click **Submit** to create the wire.

*Note: View the next two pages for an example of the International Wire Input Screens.* 

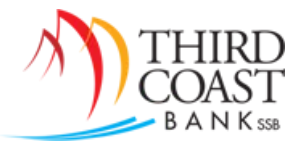

| General Wire Information   |   |                       |  |  |  |
|----------------------------|---|-----------------------|--|--|--|
| Wire Name                  |   |                       |  |  |  |
| Credit Account Information |   |                       |  |  |  |
|                            |   |                       |  |  |  |
| Credit Account Number      |   |                       |  |  |  |
| Credit Account Name        |   |                       |  |  |  |
| Credit Account Address     |   |                       |  |  |  |
|                            |   |                       |  |  |  |
|                            |   |                       |  |  |  |
|                            |   |                       |  |  |  |
| Receiving Bank Information |   |                       |  |  |  |
| Receiving Bank ABA Number  |   | Search for ABA Number |  |  |  |
| Receiving Bank Name        |   |                       |  |  |  |
| Receiving Bank Address     |   |                       |  |  |  |
|                            |   |                       |  |  |  |
|                            |   |                       |  |  |  |
|                            |   |                       |  |  |  |
| Wire Information           |   |                       |  |  |  |
| Remarks                    |   |                       |  |  |  |
|                            | [ |                       |  |  |  |
|                            |   |                       |  |  |  |
|                            |   |                       |  |  |  |
|                            |   |                       |  |  |  |
|                            |   |                       |  |  |  |

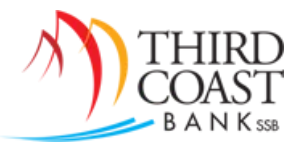

| Receiving FI Information    |        |               |     |
|-----------------------------|--------|---------------|-----|
| Intermediary FI Bank Number |        | Select Option | •   |
| Intermediary FI Name        |        |               |     |
| Intermediary FI Address 1   |        |               |     |
| Intermediary FI Address 2   |        |               |     |
| Intermediary FI Address 3   |        |               |     |
|                             |        |               |     |
| Beneficiary Fl Bank Number  |        | Select Option | •   |
| Beneficiary FI Name         |        |               |     |
| Beneficiary FI Address 1    |        |               |     |
| Beneficiary FI Address 2    |        |               |     |
| Beneficiary FI Address 3    |        |               |     |
| Reference for Beneficiary   |        |               |     |
| Save as Repetitive Wire?    |        |               |     |
| Amount                      | \$0.00 |               |     |
|                             |        | Cancel        | nit |

## International Wire Input Screen, Bottom Section